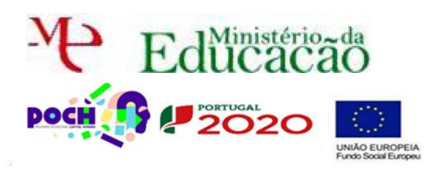

## Php MySQL

Corre o USB Server.

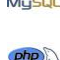

Neste guião vais aprender a Editar registos existentes numa BD e atualizá-los.

Acede ao Localhost.

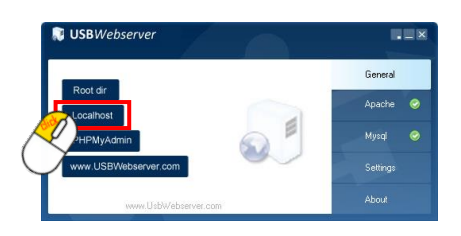

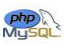

Entra como administrador e acede à página users.php que criamos no guião anterior.

|                                |                            |              | J            | deiasLi           | hminc          | osas   | .pt      |
|--------------------------------|----------------------------|--------------|--------------|-------------------|----------------|--------|----------|
|                                | Página Principal           | Quem Somo    | <u>)S</u>    | <u>O que faze</u> | mos            | Cont   | actos    |
| A                              | .dministração              | Utilizadores |              |                   |                |        |          |
| <b>Utilizac</b><br>Pesquisar [ | lores existentes<br>Pesqui | isar         |              |                   |                |        |          |
| username                       | password                   |              | email        |                   | nome           | tipo   | Eliminar |
| admin                          | 81dc9bdb52d04dc20036dbd    | 18313ed055 a | administrado | r@gmail.com       | master         | admin  | 8        |
| rsergio                        | 827ccb0eea8a706c4c34a16    | 891f84e7b 1  | rsergiowebsi | te@gmail.com      | Ricardo Sérgio | normal | 8        |

## Edita a tua página users.php

Nesta página vamos acrescentar uma nova coluna à nossa tabela. Esta coluna deverá

ficar a seguir ao campo Eliminar. Ficarás com algo deste género:

| username | password                         | email                    | nome           | tipo   | Eliminar | Alterar       |
|----------|----------------------------------|--------------------------|----------------|--------|----------|---------------|
| admin    | 81dc9bdb52d04dc20036dbd8313ed055 | administrador@gmail.com  | master         | admin  | 8        | <u>Editar</u> |
| rsergio  | 827ccb0eea8a706c4c34a16891f84e7b | rsergiowebsite@gmail.com | Ricardo Sérgio | normal | 8        | <u>Editar</u> |

Como se pode **ver**, ao **cabeçalho** da tabela é **acrescentado** o campo **Alterar**. A palavra

Editar deve ser uma hiperligação para a página edituser.php (que ainda não existe).

**Ajuda:** O problema, mais uma vez, encontra-se em identificar o utilizador a editar quando clicamos num dos hiperlinks Editar. Para isso deves criar dentro do ciclo For um hyperlink que irá passar a chave da tabela utilizador como referência.

echo '<a href="edituser.php?Email='.\$registos['Email'].'">Editar</a>';

Neste caso a chave é Email. Deves mudar para a chave da tua tabela, caso não seja a mesma.

Já agora, **aproveita** para **substituir** a **palavra Editar** por uma **imagem**, tal como fizeste para **apagar** no **guião anterior**.

| username | password                         | email                    | nome           | tipo   | Eliminar | Alterar |
|----------|----------------------------------|--------------------------|----------------|--------|----------|---------|
| admin    | 81dc9bdb52d04dc20036dbd8313ed055 | administrador@gmail.com  | master         | admin  | 8        |         |
| rsergio  | 827ccb0eea8a706c4c34a16891f84e7b | rsergiowebsite@gmail.com | Ricardo Sérgio | normal | 8        |         |

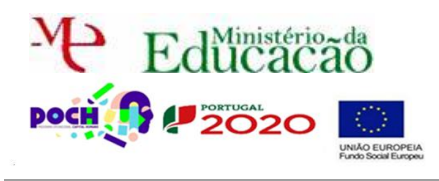

Guião Prático № 9

Cria a página edituser.php (faz uma cópia da página admin.php e guarda-a como edituser.php). Substitui a frase "Bem vindo à área de Administração" por "Edição de utilizador" tal como se mostra na figura seguinte:

|                      |              | Jdeiaslun     | ninosas.pt |
|----------------------|--------------|---------------|------------|
| Página Principal     | Quem Somos   | O que fazemos | Contactos  |
| Administração        | Utilizadores |               |            |
| Edição de Utilizador |              |               |            |

No corpo do código da página cria o script php necessário para preencher um formulário com os dados do utilizador. Apenas se pretende que possam ser alterados o Nome, Password e Tipo.

| Username: | rsergio                  |  |  |  |
|-----------|--------------------------|--|--|--|
| Password: | •••••                    |  |  |  |
| Email:    | rsergiowebsite@gmail.com |  |  |  |
| Nome:     | Ricardo Sérgio           |  |  |  |
| Tipo:     | normal                   |  |  |  |
|           | Atualizar                |  |  |  |

**Ajuda:** não te esqueças que podes obter a chave da tua tabela com \$\_GET['Email']. Desta forma podes preencher o formulário apenas com os dados do utilizador em questão. Utiliza também, o seguinte código nas caixas de texto (com as devidas alterações), para o preenchimento das mesmas:

value='<?php echo \$registos["Nome"];?>'

O atributo action deste formulário deverá ser para atualizaluno.php. No entanto, não te esqueças que tens de passar novamente a chave da tua tabela juntamente com o nome da página ou ela irá perder-se na transição.

Ajuda: deverá ser algo como <form action="atualizauser?Email=...

Cria a página **atualizauser.php** onde deverá constar um **script php** que permita **atualizar** os **dados** do **aluno** na **BD**. No **final** deverá **redirecionar** novamente para a página **users.php**, onde os **dados** já deverão **aparecer alterados**.

Ajuda: não te esqueças que podes obter a chave da tua tabela novamente através de \$\_GET['email'].

Adapta a seguinte Query ao teu caso para atualizares o dados do utilizador na BD:

\$actualizar ="update utilizador set nome='".\$nome."', password='".md5(\$password)."', tipo='".\$tipo."', username='".\$username."'
where email='".\$email."'';

Repara que a password está em MD5. Mas e se a password não for alterada? Estarás a fazer Md5 de uma password em MD5, que é a que está na caixa de texto Password. Isso não pode acontecer! Terás então de saber se password foi ou não alterada. Para isso tens de fazer uma pergunta à BD onde compares a password que está na caixa de texto com a

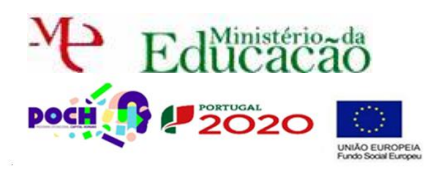

## Programação de Alto Nível

## PHP+SQL

Guião Prático № 9

da BD. Se forem iguais é porque não foi alterada e o nº de linhas devolvidas será 1. Neste caso a questão de atualizar não pode levar o MD5.

\$actualizar ="update utilizador set nome='".\$nome."', password='".\$password."', tipo='".\$tipo."', username='".\$username."' where
email='".\$email."'";

Caso contrário, o nº de linhas será 0 e quer dizer que a password foi mudada e necessita

de ser encriptada em MD5 antes de ser inserida na BD, pelo que a query deverá ser:

\$actualizar ="update utilizador set nome='".\$nome."', password='".md5(\$password)."', tipo='".\$tipo."', username='".\$username."'
where email='".\$email."'';

Verifica que apesar de todas estas alterações através da pesquisa também é possível editar os utilizadores.

Chama o teu professor para avaliar.